## 北京市公务员邮箱绑定解绑操作说明

## 1. 邮箱绑定

如果用户没有绑定过邮箱,首次使用时点击京办工作台的"公务员邮箱"会出现以下界面, 请按照以下步骤绑定:

- 1) 输入您个人的公务员邮箱,点击"获取验证码";
- 2) 请在您输入的公务员邮箱中查收验证码,输入验证码并提交;
- 3) 系统提示邮箱绑定成功,自动跳转至公务员邮箱页面。

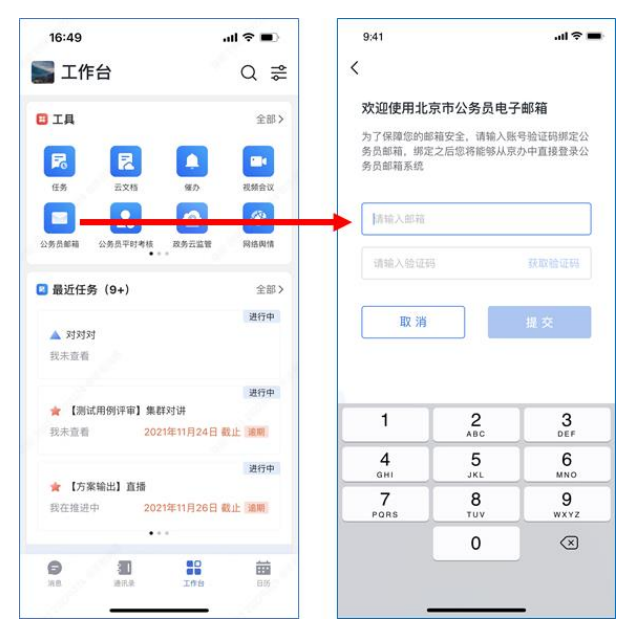

如果用户绑定的是非公务员邮箱,首次使用时点击京办工作台的"公务员邮箱"会出现以下界面,请按照以下步骤绑定:

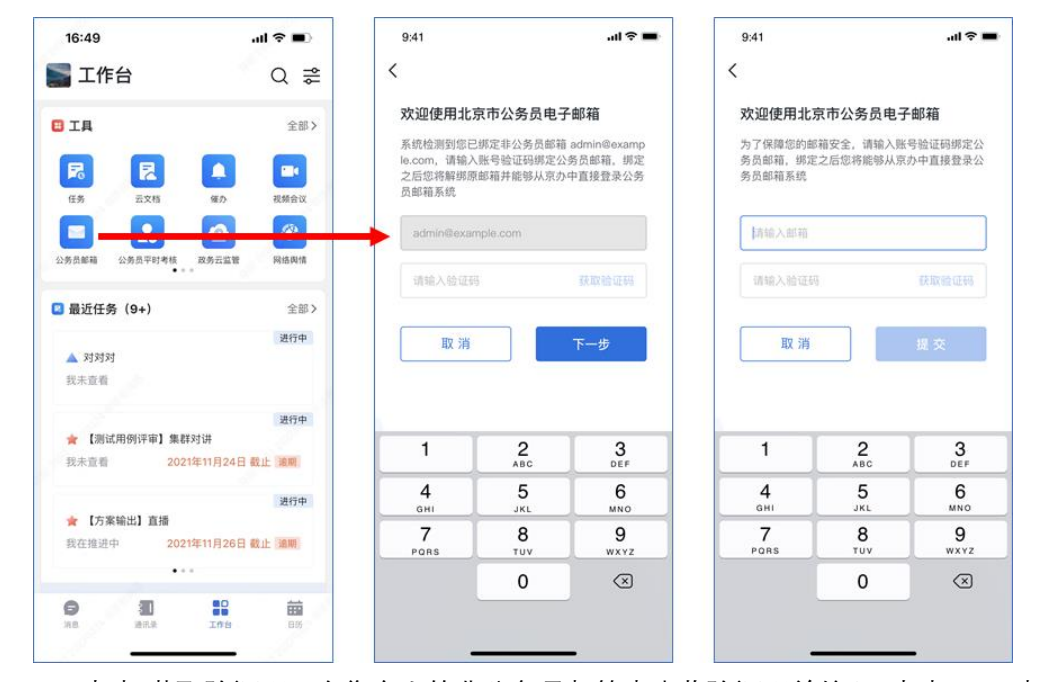

- 1) 点击"获取验证码",在您个人的非公务员邮箱中查收验证码并输入,点击"下一步";
- 2) 输入您个人的公务员邮箱, 点击"获取验证码";

- 3) 请在您输入的公务员邮箱中查收验证码, 输入验证码并提交;
- 4) 系统提示邮箱绑定成功,请重新登录京办使得绑定的公务员邮箱生效。

## 2. 邮箱解绑

用户点击京办 APP 左上角的个人头像 -> 系统设置 -> 账号与安全 -> 账号管理中可 以看到已经绑定的邮箱,进入后点击解除绑定,确定后即可解绑邮箱。

| •III 中国联通 4G               | 10:25 @ 79% <b>E</b> ) | ·III 中国联通 4G                                                                                                    | 10:25  | @ 79% <b>=</b> ) | ·III 中国联通 4G                                                                                                    | 10:25     | @ 79% <b>=</b> ) |
|----------------------------|------------------------|----------------------------------------------------------------------------------------------------|--------|------------------|----------------------------------------------------------------------------------------------------|-----------|------------------|
| <                          | 账号管理                   | <                                                                                                    | 邮箱     |                  | <                                                                                                    | 邮箱        |                  |
| 🛄 手机号                      | 18612532893 >          |                                                                                                    |        |                  |                                                                                                    |           |                  |
| 🕑 邮箱                       | admin@example.com >    |                                                                                                    |        |                  |                                                                                                    |           |                  |
| and the second             |                        |                                                                                                    | の戸細定部類 |                  |                                                                                                    | 御戸継定部籍    |                  |
| A DAY                      |                        | Constanting of the second second second second second second second second second second second second second s |        |                  | 请                                                                                                    | 确认是否解除邮箱绑 | 定                |
|                            |                        |                                                                                                    | 更换绑定   |                  | Ц                                                                                                    | 消确        | 定                |
| 1                          |                        |                                                                                                    | 解除绑定   |                  |                                                                                                    | 解除绑定      |                  |
| A PROPERTY OF THE PARTY OF |                        | a manufacture of the second second second second second second second second second second second second second |        |                  | a second and a second second second second second second second second second second second second second second |           |                  |
|                            |                        |                                                                                                    |        |                  |                                                                                                    |           |                  |
|                            |                        |                                                                                                    |        |                  |                                                                                                    |           |                  |